## Zoom の使い方・オンライン相談会参加方法 スマホ・タブレットなどの Android 端末でのご参加

Zoom を利用した個別相談会の参加方法のご説明です。(なお、下記は既に Zoom アプリがイ ンストールされていることを前提としております。<u>もしまだインストールをされていない場合</u> は、学部のウェブサイトもご参考に、Zoom のインストールを完了してください。)

参加方法は、「ミーティング ID」と「パスコード」を利用する方法と、「URL」を利用する方 法の 2 つの方法がございます。下記のいずれかの方法でご参加ください。

## 参加方法1:「ミーティング ID」と「パスコード」の利用

- 10月16日発送のメールに記載された11桁の「ミーティングID」と「パスコード」をお 手元にご準備ください。
- 2. 参加時に利用する端末(スマホ、タブレット)で、「Zoom」アプリを起動(アイコンをタップ)してください。

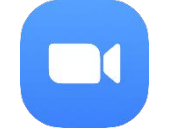

3. 「**ミーティングに参加**」をタップしてください。

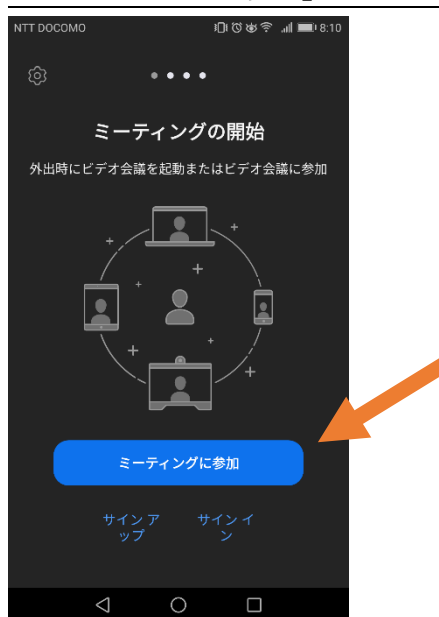

- 4. 「ミーティングに参加」の画面に必要事項を記入してからご参加ください。
  - ① 「ミーティング ID」に、お送りした<u>「ミーティング ID」をご入力</u>ください。
  - ② 「名前」に、お申し込み時のお名前をご入力ください。(「名前」は、あらかじめスマホの機種名などが入力されている場合がございますので、ご変更ください。)
  - ③ 上記を入力したことをご確認のうえ、「参加」をタップしてください。

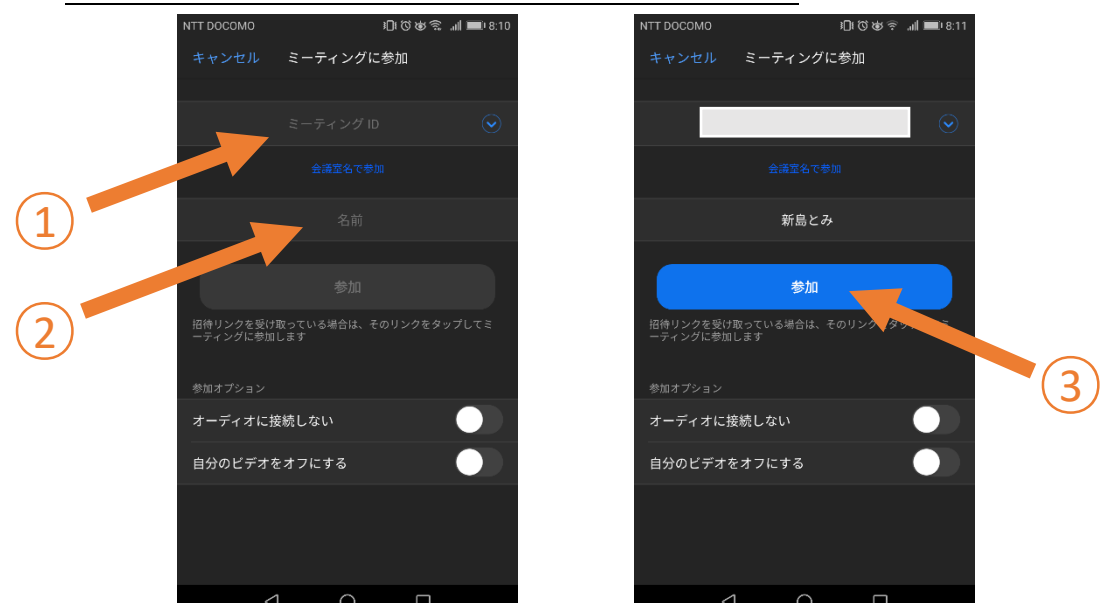

 「待機しています」と表示された後、)「あなたのミーティングパスコードを入力して ください」と表示されたら、「ミーティングパスコード」と表示された欄に、お送りした 「パスコード」をご入力ください。

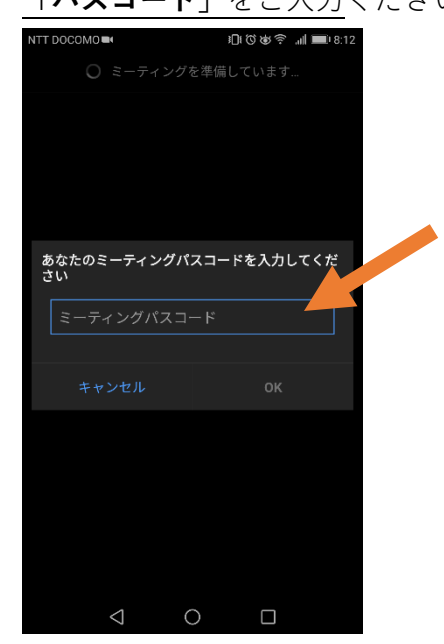

 「ミーティングのホストは間もなくミーティングへの参加を許可します、もうしばらくお 待ちください」と表示されたら、<u>そのまましばらくお待ちください</u>。こちらでお名前・お 時間等を確認させていただいた後、「ミーティング」への「参加を許可」させていただき

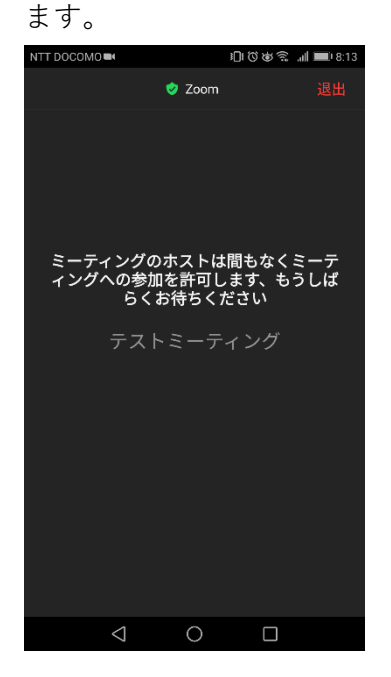

7. (「接続しています…」などと表示され、)会議に接続後、左下に「オーディオに接続
 インターネット経由で呼び出す」と表示されることがあります。その場合、「インターネット経由で呼び出す」をタップしてください。

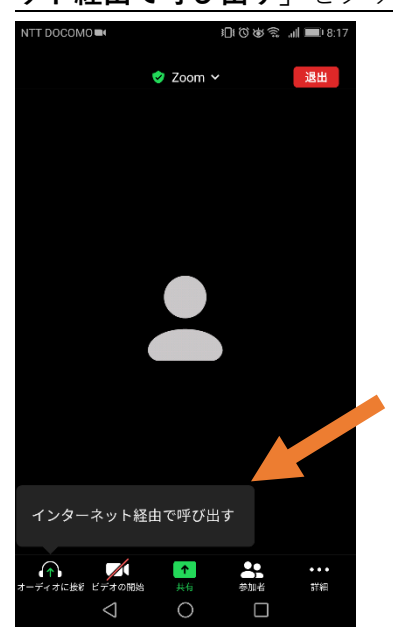

- 8. はじめて Zoom アプリをお使いいただく場合:アプリの動作に関する許可を求められるこ とがあります。許可設定をしてください。
  - 「Zoomに「マイクに直接アクセ スして音声を録音すること」を 許可しますか?」と表示された ら、「許可」をタップしてくだ さい。
  - 「Zoomに「カメラに直接アク セスして写真またはビデオを撮 影すること」を許可します か?」と表示されたら、「許 可」をタップしてください。

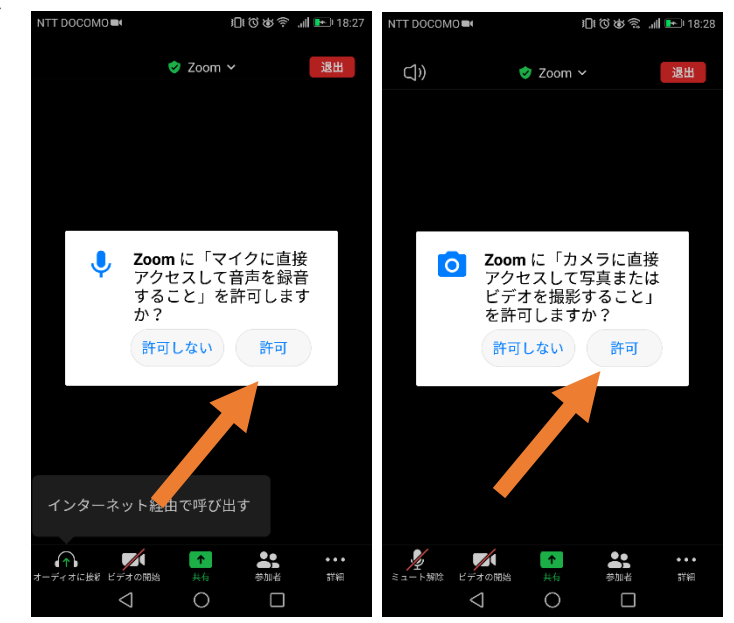

9. 接続完了です。そのまま相談担当教員にお話しいただけます。

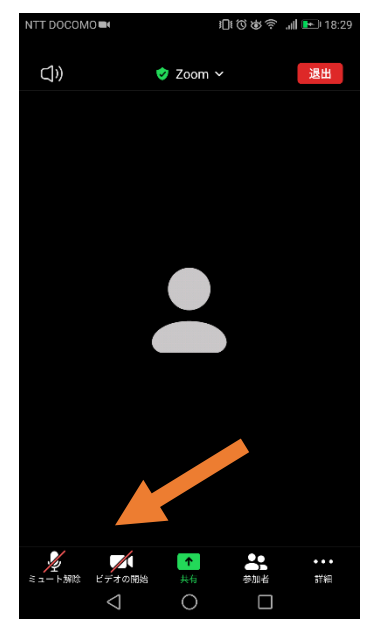

もし相談担当教員に声が聞こえていないようでしたら、画面をタップして、左下のマイクとビデオのアイコンの状態をご確認ください。

マイク:「**ミュート解除**」をタップ > マイクで音声を使う カメラ:「**ビデオの開始**」をタップ > カメラで映像を映す

## 参加方法 2:「URL」の利用

- 1. 参加時に利用される端末(スマホ、タブレット)で10月16日発送のメールを表示してく ださい。
- 2. 「URL」と記載された https://ではじまるリンクをタップしてください。
  - この時、「アプリケーションを選択」という画面が表示されることがあります。Zoom を選択してください。
  - こもしまだインストールをされていない場合は、学部ウェブサイトの「Zoomのインス トール方法」をご確認いただき、インストール後、再度1からはじめてください。
- はじめて Zoom アプリをお使いいただく場合:「名前を入力してください」と表示された
  ら、
  - 「名前」にお申し込み時のお名前をご入力ください。(「名前」は、あらかじめスマホの機種名などが入力されている場合がございますので、ご変更ください。)
  - お名前の入力を確認した上で、「OK」をタップしてください。

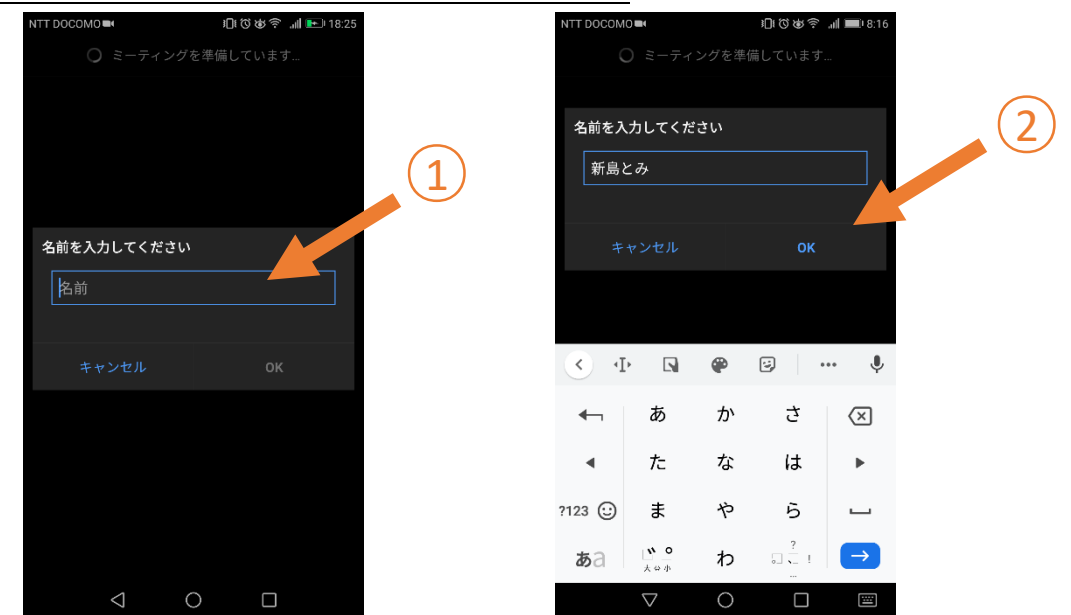

- 以前既に Zoom アプリをお使いいただいたことがある場合は、その際に使用した名前で 接続され、「名前を入力してください」が表示されない場合があります。お申し込み時 のご氏名と異なる場合、接続にお時間がかかる場合がございます。また、接続後にも、 口頭でお名前のご確認をさせていただく場合がございます。
- Zoomのアカウントをつくることで名前を設定いただくこともできますが、もしおわかりにならなければ、「参加方法1」でご参加いただくと、参加前に簡単に「名前」を設定することができます。

 「ミーティングのホストは間もなくミーティングへの参加を許可します、もうしばらくお 待ちください」と表示されたら、<u>そのまましばらくお待ちください</u>。こちらでお名前・お 時間等を確認させていただいた後、「ミーティング」への「参加を許可」させていただき

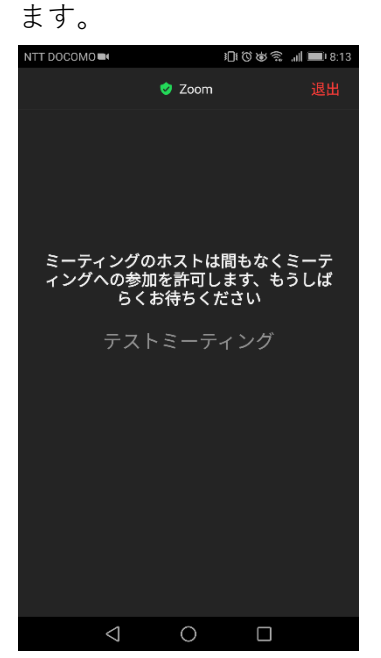

 「接続しています…」などと表示され、)会議に接続後、左下に「オーディオに接続 インターネット経由で呼び出す」と表示されることがあります。その場合、「インターネ ット経由で呼び出す」をタップしてください。

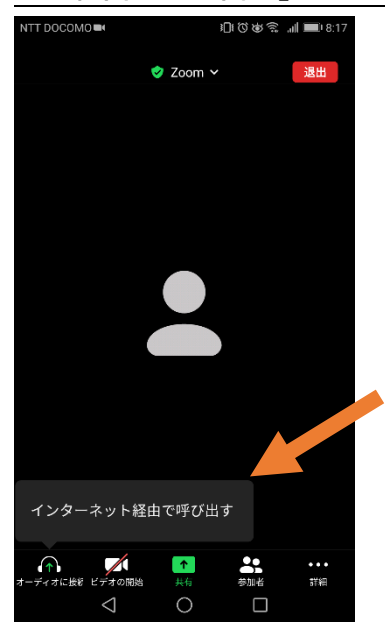

- 6. はじめて Zoom アプリをお使いいただく場合:アプリの動作に関する許可を求められることがあります。許可設定をしてください。
  - 「Zoomに「マイクに直接アクセ スして音声を録音すること」を 許可しますか?」と表示された ら、「許可」をタップしてくだ さい。
  - 「Zoomに「カメラに直接アク セスして写真またはビデオを撮 影すること」を許可します か?」と表示されたら、「許 可」をタップしてください。

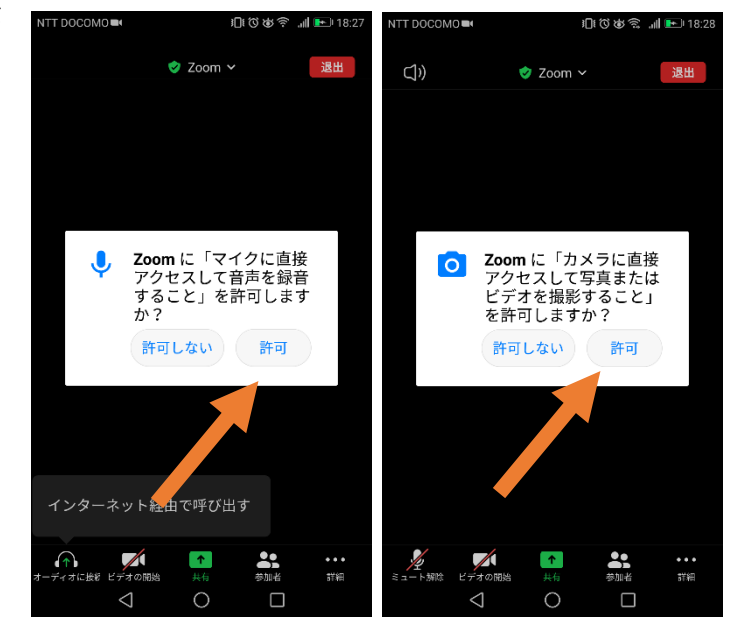

7. 接続完了です。そのまま相談担当教員にお話しいただけます。

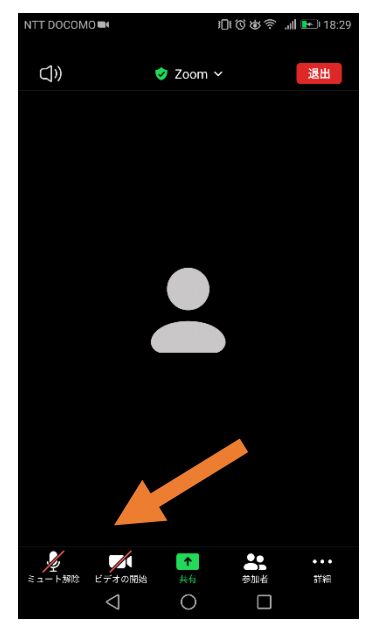

もし相談担当教員に声が聞こえていないようでしたら、画面をタップして、左下のマイクとビデオのアイコンの状態をご確認ください。

マイク:「**ミュート解除**」をタップ > マイクで音声を使う カメラ:「**ビデオの開始**」をタップ > カメラで映像を映す